## 2025年度 南山大学 一般選抜

# Web 出願 利用案内

| 0. 出願を開始する前に・・・・・・・・・・・・・・・・・・・・・・・・・・・・・・・・・・・・       | 1  |
|--------------------------------------------------------|----|
| 1. 出願開始・・・・・・・・・・・・・・・・・・・・・・・・・・・・・・・・・・・・            | 1  |
| 2. 出願する試験情報の入力・・・・・・・・・・・・・・・・・・・・・・・・・・・・・・・・・・・・     | 2  |
| 3. 入力した試験情報の確認・・・・・・・・・・・・・・・・・・・・・・・・・・・・・・・・・・・・     | 7  |
| 4.志願者情報の入力・・・・・・・・・・・・・・・・・・・・・・・・・・・・・・・・・・・・         | 9  |
| 5. 修学支援新制度の対象の場合・・・・・・・・・・・・・・・・・・・・・・・・・・・・・・・・・・・・   | 11 |
| 6. 写真アップロード・・・・・・・・・・・・・・・・・・・・・・・・・・・・・・・・・・・・        | 12 |
| 7. 英語の資格・検定試験情報の入力・・・・・・・・・・・・・・・・・・・・・・・・・・・・・・・・・・・・ | 13 |
| 8. 主体性等の入力・・・・・・・・・・・・・・・・・・・・・・・・・・・・・・・・・・・・         | 15 |
| 9. 最終確認                                                | 16 |
| 10.支払手続き・・・・・・・・・・・・・・・・・・・・・・・・・・・・・・・・・・・・           | 19 |
| 11. 出願確認票の印刷・・・・・・・・・・・・・・・・・・・・・・・・・・・・・・・・・・・・       | 20 |
| 12. 出願書類の送付・・・・・・・・・・・・・・・・・・・・・・・・・・・・・・・・・・・・        | 22 |

## 必ず「<u>入学試験要項」</u>をよく読み、理解した上で出願を開始してください。

#### ■入学試験要項

https://www.d-pam.com/nanzan-u/2413962/index.html?tm=1#target/page\_no=1

#### ■南山Q&A Web 出願について

https://www.nanzan-u.ac.jp/admission/qa/webshutsugan.html

#### 【お問合せ先】

■Web 出願の操作について ※出願期間のみ(その他の期間は入試課までお問合せください)

Phone: 052-838-7595 (平日9:00~17:00)

#### ■入学試験について(入試課)

Phone: 0 5 2 - 8 3 2 - 3 1 1 9 (平日 9 : 0 0 ~ 1 7 : 0 0) E-mail: nyushi-appl@nanzan-u.ac.jp

※Web 出願登録はPC、スマートフォン、タブレットのいずれでもご利用いただけますが、本冊子にはPCを使用した場合の流れを掲載しています。また、実際の画面と異なる場合があります。

#### 0. 出願を開始する前に

#### 「主体性等の入力」の留意事項

南山大学に志願いただくにあたり、みなさんの主体性等に関する経験についてWeb出願の出願登録の際に入力 していただきます。あなたがこれまで「主体性を持って多様な人々と協働して学ぶ」ことができたと感じる経 験や活動について自由に記入してください。

Web出願システムの出願登録の最後に、「主体性等の経験の入力」画面があります。入力操作をしない状態で 30分が経過すると、自動的にタイムアウト(出願登録の内容が無効)となりますので、入力する文章は、予め、 出願登録を開始する前にテキストデータ(Ms-Word文書等)で作成し、「主体性等の経験の入力」欄に貼り付 ける方法を推奨します。

記入に際しての留意点: •200字から400字程度で記入してください。(全角、改行は文字数に含む) •あなたが高校生の場合は、高校入学から現在に至るまでの期間の経験や活動について記入してくだ さい。高校生でない場合は、同等の年齢から現在に至るまでの経験等について記入してください。 •学校内の活動、学校以外の活動は問いません。 •記入いただいた内容は合否の判定には使用しません(得点化しない)。南山大学入学後の参考資料 とさせていただきます。

→「8. 主体性等の入力」参照

#### 1. 出願開始

「個人情報の取り扱いについて」「出願時の注意事項について」を確認の上、①にチェックを入れてください。

【はじめて出願登録する場合】

・2の「出願開始」から Web 出願を開始してください。

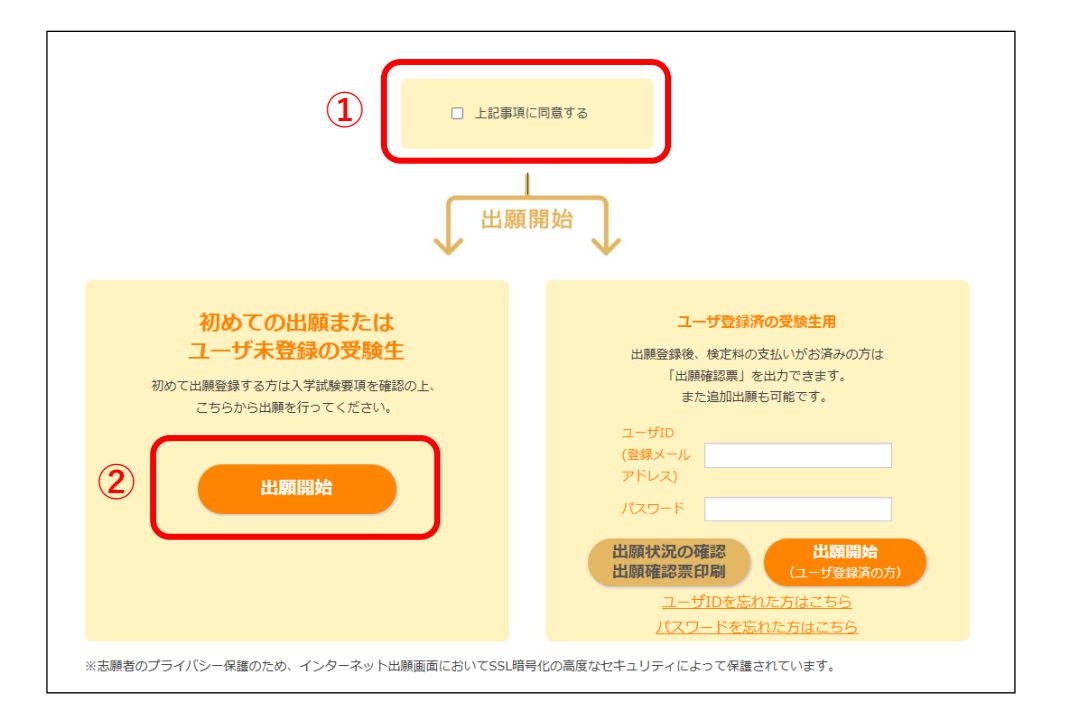

## 2. 出願する試験情報の入力

#### 志願票選択

出願する入試方式を志願票種類から選択し、「次へ」をクリックしてください。

| 1 志願票選択         2 試験情報入力         3 志願者情報入力         4 主体性等の入力         5 支払手続 |
|-----------------------------------------------------------------------------|
| 志願票選択                                                                       |
| 志願票選択                                                                       |
| 出願する入試方式を志願票種類から選択し、「次へ」ボタンをクリックしてください。                                     |
| 志願票種類                                                                       |
| ○ 一般入試                                                                      |
| ○ 全学統一入試                                                                    |
| ○ 共通テスト利用入試[前期]                                                             |
| ○ 共通テスト利用入試[後期]                                                             |
|                                                                             |
|                                                                             |
|                                                                             |
|                                                                             |
|                                                                             |
|                                                                             |

#### 試験選択·志願先選択

・出願する学部、試験日程を選択してください。
 (出願可能な日程には○ボタンが表示されています。)

【一般入試の場合】学部等を選択してください。

| 1 志願票選択                                        | <ol> <li>試驗情報入力</li> </ol>  | 3 志願者               | 青報入力 4 主体                                             | 本性等の入力        | 支払手続                |
|------------------------------------------------|-----------------------------|---------------------|-------------------------------------------------------|---------------|---------------------|
| <b>U</b> INSTRUCT                              |                             |                     |                                                       |               |                     |
| 試験情報入力                                         |                             |                     |                                                       |               |                     |
|                                                |                             |                     |                                                       |               |                     |
| <b>/</b> 試験選択                                  |                             |                     |                                                       |               |                     |
| 学部・試験日程を選択し                                    | 、クリックしてください。                | (○表示の箇所が選択可)        | 能な日程・学部となります。                                         | 。)            |                     |
|                                                |                             |                     |                                                       |               |                     |
|                                                | 2月9日                        | 2月10日               | 2月11日                                                 | 2月12日         | 2月13日               |
|                                                | 2月9日<br>一般入試                | 2月10日<br>一般入試       | 2月11日<br>一般入試                                         | 2月12日<br>一般入試 | 2月13日<br>一般入試       |
| 人文学部                                           | 2月9日<br>一般入試                | 2月10日<br>一般入試       | 2月11日<br>一般入試                                         | 2月12日<br>一般入試 | 2月13日<br>一般入試       |
| 人文学部<br>外国語学部                                  | 2月9日<br>一般入試                | 2月10日<br>一般入試<br>〇〇 | 2月11日<br>一般入試<br>〇〇                                   | 2月12日<br>一般入試 | 2月13日<br>一般入試       |
| 人文学部<br>外国語学部<br>経済学部                          | 2月9日<br>一般入試                | 2月10日<br>一般入試<br>〇  | 2月11日<br>一般入試<br>〇〇                                   | 2月12日<br>一般入試 | 2月13日<br>一般入試<br>〇〇 |
| 人文学部<br>外国語学部<br>経済学部<br>経営学部                  | 2月9日<br>一般入試                | 2月10日<br>一般入試<br>〇  | 2月11日<br>一般入試<br>〇〇                                   | 2月12日<br>一般入試 | 2月13日<br>一般入試<br>〇  |
| 人文学部<br>外国語学部<br>経済学部<br>経営学部<br>法学部           | 2月9日<br>一般入試<br>〇<br>〇<br>〇 | 2月10日<br>一般入試<br>〇  | 2月11日<br>一般入試<br>〇〇〇〇                                 | 2月12日<br>一般入試 | 2月13日<br>一般入試<br>〇〇 |
| 人文学部<br>外国語学部<br>経済学部<br>経営学部<br>法学部<br>総合政策学部 | 2月9日<br>一般入試<br>〇<br>〇<br>〇 | 2月10日<br>一般入試<br>〇  | 2月11日<br>一般入試<br>〇〇〇〇〇〇〇〇〇〇〇〇〇〇〇〇〇〇〇〇〇〇〇〇〇〇〇〇〇〇〇〇〇〇〇〇 | 2月12日<br>一般入試 | 2月13日<br>一般入試<br>〇〇 |

| 用山大字人字試験 出                                                                                                    | 願登録                                                                                                    |                                       | 入学試                                                                                                    | <u>験要頃 出願手順 Q&amp;A</u>             | A |
|----------------------------------------------------------------------------------------------------|----------------------------------------------------------------------------------------------------|---------------------------------------|----------------------------------------------------------------------------------------------------|-------------------------------------|---|
| 1 志願票選択                                                                                                    | 前報入力                                                                                                    | 3 志願者情報入力                             | 4 主体性等の入力                                                                                                    | 5 支払手続                              |   |
| 試験情報入力                                                                                                    |                                                                                                    |                                       |                                                                                                    |                                     |   |
| 志願先選択                                                                                                    |                                                                                                    |                                       |                                                                                                    |                                     |   |
|                                                                                                    |                                                                                                    |                                       |                                                                                                    |                                     |   |
| 志願先を選択し、「次へ」ボタンをクリ                                                                                                    | ックしてください。                                                                                                    |                                       |                                                                                                    |                                     |   |
| (理工学部は第2志望学科も選択してく)                                                                                                    | ごさい。)                                                                                                    |                                       |                                                                                                    |                                     |   |
|                                                                                                    |                                                                                                    |                                       | 合は、第2志望の学科に合格となり                                                                                                    |                                     |   |
| <ul> <li>第1志望の学科の合格基準点未満であ</li> </ul>                                                                                                    | つしも、弗2志聖の子科(                                                                                                    | り口作基準宗以上の後                            |                                                                                                    |                                     |   |
| ・第1志望の学科の合格基準点未満であ<br>ます。                                                                                                    |                                                                                                    |                                       |                                                                                                    |                                     |   |
| <ul> <li>・第1志望の学科の合格基準点未満であ<br/>ます。</li> <li>・第1志望の学科に合格した場合は、第<br/>けん。また、出願後に志望学科や志望順利</li> </ul>                                                                                                    | 2 志望の学科の合格基準点<br>立を変更することはできま                                                                                    | から宿塞準点以上の場合でも第2<br>点以上の場合でも第2         | :志望の学科に入学することはできま                                                                                                    | 試験情報選択状況                            | ) |
| ・第1志望の学科の合格基準点未満であ<br>ます。<br>・第1志望の学科に合格した場合は、第<br>せん。また、出願後に志望学科や志望順(                                                                                                    | っても、第2志望の学科の<br>2志望の学科の合格基準点<br>立を変更することはできる                                                                     | 点以上の場合でも第2<br>ません。                    | 志望の学科に入学することはできま                                                                                                    | 試験情報選択状況                            | ) |
| ・第1志望の学科の合格基準点未満であ<br>ます。<br>・第1志望の学科に合格した場合は、第<br>せん。また、出願後に志望学科や志望順(                                                                                                    | っても、第2志望の学科の合格基準。<br>2.志望の学科の合格基準。<br>立を変更することはできる                                                               | 月日福堡年に以上の場合でも第 2<br>ません。              | :志望の学科に入学することはできま                                                                                                    | 試驗情報選択状況                            | ) |
| ・第1志望の学科の合格基準点未満であ<br>ます。<br>・第1志望の学科に合格した場合は、第<br>せん。また、出願後に志望学科や志望順付                                                                                                    | っても、第2志望の学科の合格基準。<br>2 志望の学科の合格基準。<br>立を変更することはできる                                                               | 小日相墨率点以上の場<br>点以上の場合でも第2<br>ません。      | :志望の学科に入学することはできま                                                                                                    | 試驗情報選択状況                            | ) |
| <ul> <li>第1志望の学科の合格基準点未満であっます。</li> <li>第1志望の学科に合格した場合は、第せん。また、出願後に志望学科や志望順付</li> </ul>                                                                                                    | 2 志望の学科の合格基準。<br>2 志望の学科の合格基準。<br>立を変更することはできま                                                                   | が古福堡準点以上の場合でも第2<br>点以上の場合でも第2<br>ません。 | :志望の学科に入学することはできま<br>その他志願先                                                                                                    | 試驗情報選択状況                            | ) |
| <ul> <li>・第1志望の学科の合格基準点未満であっます。</li> <li>・第1志望の学科に合格した場合は、第<br/>せん。また、出願後に志望学科や志望順付</li> <li>選択中志願</li> </ul>                                                                                                    | 5 Cも、第2 志望の学科の合格基準。<br>2 志望の学科の合格基準。<br>立を変更することはできる                                                             | が古田堡準点以上の場合でも第2<br>点以上の場合でも第2<br>ません。 | されば、ネションを呈かず、Ancelineではか                                                                                                    | 試驗情報選択状況                            |   |
| <ul> <li>・第1志望の学科の合格基準点未満であっます。</li> <li>・第1志望の学科に合格した場合は、第せん。また、出願後に志望学科や志望順付</li> <li>選択中志願</li> <li>満原先</li> </ul>                                                                                              | <ul> <li>2 志望の学科の合格基準,<br/>立を変更することはできる</li> <li>先</li> </ul>                                                    | が古福堡準点以上の場合でも第2<br>ません。               | はは、メニカビング Finic Line は ジ<br>:志望の学科に入学することはできま<br>その他志願先<br>第2志望                                                                                                    | 試験情報選択状況                            |   |
| <ul> <li>・第1志望の学科の合格基準点未満であっます。</li> <li>・第1志望の学科に合格した場合は、第せん。また、出願後に志望学科や志望順付</li> <li>選択中志願</li> <li>選択中志願</li> <li>現代</li> </ul>                                                                                | 2 志望の学科の合格基準。<br>2 志望の学科の合格基準。<br>立を変更することはできま<br>先<br>(単)<br>()<br>()                                           | 小日田 単年 二 以上の場合でも第2<br>ません。            | ・志望の学科に入学することはできま<br>その他志願先<br>第2志望<br>理工学部データサイエンス学科                                                                                                    | 試驗情報選択状況<br><u> 出願</u><br>○         | ) |
| <ul> <li>・第1志望の学科の合格基準点未満であっます。</li> <li>・第1志望の学科に合格した場合は、第せん。また、出願後に志望学科や志望順付</li> <li>選択中志願</li> <li>選択中志願</li> <li>理工学部ソフトウェア工学科</li> <li>理工学部データサイエン・2学科</li> </ul>                                            | 2 志望の学科の合格基準。<br>立を変更することはできま<br>先<br>()<br>()<br>()<br>()<br>()<br>()<br>()<br>()<br>()<br>()<br>()<br>()<br>() | 小日田 単平 成 ⊥ の 4<br>点以上の場合でも第2<br>ません。  | <ul> <li>ホロビンス学科に入学することはできま</li> <li>その他志願先</li> <li>第2志望</li> <li>理工学部データサイエンス学科</li> <li>理工学部電子情報工学科</li> </ul>                                                                     | 試験情報選択状況 出願  〇                      | ) |
| <ul> <li>・第1志望の学科の合格基準点未満であっます。</li> <li>・第1志望の学科に合格した場合は、第せん。また、出願後に志望学科や志望順付</li> <li>選択中志願</li> <li>選択中志願</li> <li>理工学部ソフトウェア工学科</li> <li>理工学部データサイエンス学科</li> <li>理工学部テマ/序部工業(*)</li> </ul>                     | 2 志望の学科の合格基準<br>2 志望の学科の合格基準<br>立を変更することはできる<br>先<br>しの<br>の<br>の                                                | から相望率に以上の場合でも第2<br>点以上の場合でも第2<br>ません。 | <ul> <li>ホ望の学科に入学することはできま</li> <li>その他志願先</li> <li>第2志望</li> <li>理工学部データサイエンス学科</li> <li>理工学部電子情報工学科</li> <li>理工学部機械システム工学科</li> </ul>                                                | 試験情報選択状況                            | ) |
| <ul> <li>・第1志望の学科の合格基準点未満であっます。</li> <li>・第1志望の学科に合格した場合は、第せん。また、出願後に志望学科や志望順の</li> <li>選択中志願</li> <li>選択中志願</li> <li>理工学部ソフトウェア工学科</li> <li>理工学部データサイエンス学科</li> <li>理工学部電子情報工学科</li> </ul>                        | 2 志望の学科の合格基準:<br>立を変更することはできま<br>先<br>()<br>()<br>()<br>()<br>()<br>()<br>()<br>()<br>()<br>()                   | 点以上の場合でも第2<br>ません。                    | これば、タンシルロシックトルにというには、   こま望の学科に入学することはできま   その他志願先   第2志望   理工学部データサイエンス学科   理工学部電子情報工学科   理工学部観機械システム工学科   出願しない                                                                     | 武験情報選択状況                            | ) |
| <ul> <li>・第1志望の学科の合格基準点未満であっます。</li> <li>・第1志望の学科に合格した場合は、第せん。また、出願後に志望学科や志望順代</li> <li>選択中志願</li> <li>選択中志願</li> <li>理工学部ソフトウェア工学科</li> <li>理工学部データサイエンス学科</li> <li>理工学部電子情報工学科</li> <li>理工学部職械システム工学科</li> </ul> | 2.志望の学科の合格基準<br>2.志望の学科の合格基準<br>立を変更することはできま<br>の<br>先                                                           | 点以上の場合でも第2<br>ません。                    | <ul> <li>たはは、メンニム主かり トルにとけにてはり</li> <li>たま望の学科に入学することはできま</li> <li>その他志願先</li> <li>第2志望</li> <li>理工学部データサイエンス学科</li> <li>理工学部電子情報工学科</li> <li>理工学部機械システム工学科</li> <li>出願しない</li> </ul> | 試験情報選択状況<br>▲ 開<br>○<br>○<br>○<br>○ |   |

#### 【全学統一入試の場合】文系型/理系型、学科等を選択し、「次へ」をクリックしてください。

| 🔪 試験情報入力    |             |                |            |
|-------------|-------------|----------------|------------|
| 计脉源识        |             |                |            |
| 学部・試験日程を選択し | クリックしてください。 | (○表示の箇所が選択可能な日 | 程・学部となります。 |
|             | 2           | 2月7日           |            |
|             | 【文系型】       | 【理系型】          |            |
| 全学統一入試      | 0           | 0              |            |

| 志願先選択                                                               |                  |                 |                      |                     | (                | 試験情報選択 |
|---------------------------------------------------------------------|------------------|-----------------|----------------------|---------------------|------------------|--------|
| を選択し、「次々」ボタンをクリックしてくだ。                                              | ±1.)             |                 |                      |                     |                  |        |
| 波通択し、「次へ」バタンをクリックしてくた                                               | 2010             |                 |                      |                     |                  |        |
| (一人記は、一般人説、予知書ナスト村用人説とは)<br>○の画面で(値別学力試験型)で出離するすべてα<br>い。<br>盗択中実簡先 | 異なり、彼が<br>の学科および | から試験型<br>パ[共通テス | P学科を追加し(<br>▶併用型]で出職 | ≧録することは<br>するすべての学科 | 、一切でさよ<br>斗を選択して |        |
|                                                                     |                  |                 |                      |                     |                  |        |
| 志臘先                                                                 | 出願               |                 |                      |                     |                  |        |
| [個別学刀試験型]キリスト教学科                                                    |                  |                 |                      |                     |                  |        |
| [個別子力試験型]人類又化学科                                                     |                  |                 |                      |                     |                  |        |
| [1回別子力試験型]心理人間子科                                                    |                  |                 |                      |                     |                  |        |
| [18/2]チガ試験型]日本又16子科                                                 |                  |                 |                      |                     |                  |        |
| (個別学力試験型)スペイン・ラテンアメリカ<br>学科                                         |                  |                 |                      |                     |                  |        |
| [個別学力試験型]フランス学科                                                     |                  |                 |                      |                     |                  |        |
| [個別学力試験型]ドイツ学科                                                      |                  |                 |                      |                     |                  |        |
| [個別学力試験型]アジア学科                                                      | 0                |                 |                      |                     |                  |        |
| [個別学力試験型]経済学科                                                       |                  |                 |                      |                     |                  |        |
| [個別学力試験型]経営学科                                                       |                  |                 |                      |                     |                  |        |
| [個別学力試験型]法律学科                                                       |                  |                 |                      |                     |                  |        |
| [個別学力試験型]総合政策学科                                                     |                  |                 |                      |                     |                  |        |
| [個別学力試験型]国際教養学科                                                     |                  |                 |                      |                     |                  |        |
| [共通テスト併用型]キリスト教学科                                                   |                  |                 |                      |                     |                  |        |
| [共通テスト併用型]人類文化学科                                                    |                  |                 |                      |                     |                  |        |
| [共通テスト併用型]心理人間学科                                                    |                  |                 |                      |                     |                  |        |
| [共通テスト併用型]日本文化学科                                                    |                  |                 |                      |                     |                  |        |
| [共通テスト併用型]英米学科                                                      |                  |                 |                      |                     |                  |        |
| [共通テスト併用型]スペイン・ラテンアメリ<br>力学科                                        |                  |                 |                      |                     |                  |        |
| [共通テスト併用型]フランス学科                                                    |                  |                 |                      |                     |                  |        |
| [共通テスト併用型]ドイツ学科                                                     |                  |                 |                      |                     |                  |        |
| [共通テスト併用型]アジア学科                                                     | 0                |                 |                      |                     |                  |        |
| [共通テスト併用型]経済学科                                                      |                  |                 |                      |                     |                  |        |
| [共通テスト併用型]経営学科                                                      |                  |                 |                      |                     |                  |        |
| [共通テスト併用型]法律学科                                                      |                  |                 |                      |                     |                  |        |
| [共通テスト併用型]総合政策学科                                                    |                  |                 |                      |                     |                  |        |
|                                                                     | _                |                 |                      |                     |                  |        |

## 注意

全学統一入試は、一般入試・共通テスト利用入試等とは異なり、出願登録後の志望学科や試験 型の追加は一切できません。一度の出願登録で、[個別学力試験型]で志望するすべての学科および[共通テスト併用型]で志望するすべての学科を選択してください。

## 試験科目

表示される試験科目を確認し、「次へ」をクリックしてください。

| 試験情報入力                                                           |          |
|------------------------------------------------------------------|----------|
| 武験科目                                                             |          |
|                                                                  |          |
| 出願する学科および試験型によって、必要となる科目は異なります。<br><mark>詳細はこちら</mark> をご確認ください。 | 試験情報選択状況 |
| 【文系型】 個別学力試験 時間割                                                 |          |
| 10:00 ~ 11:00 地理歴史・数学(「日本史」「世界史」「数学」のうちいずれかを試験当日に選択)             |          |
| 12:30 ~ 14:00 国語(ただし古文・漢文はいずれかを試験当日に選択)                          |          |
| 14:50 ~ 16:20 外国語                                                |          |
|                                                                  |          |
| 戻る 次へ                                                            |          |

【一般入試】表示される試験場を確認し、「次へ」をクリックしてください。

| 武験情報入力                                |          |
|---------------------------------------|----------|
| 記驗場確認                                 |          |
| 試験場を確認し、「次へ」ボタンをクリックしてください。           |          |
| ※試験室は、事前にWebページに掲載する「試験室案内」で確認してください。 | 試験情報選択状況 |
| 試験場                                   |          |
| 南山大学                                  |          |
|                                       |          |
|                                       |          |
| (戻る)次へ                                |          |

【全学統一入試】全国14会場から試験場を選択し、「次へ」をクリックしてください。

| ※試験場へのアクセスは、入試要項の29~31ページで確認してください。 |       |
|-------------------------------------|-------|
|                                     | 司马尔利斯 |
| 試験場                                 |       |
| ○ 名古屋 · 南山大学                        |       |
| ○札幌                                 |       |
| ○仙台                                 |       |
| ○東京                                 |       |
| ○ 松本                                |       |
| ○ 富山                                |       |
| ○金沢                                 |       |
| ○ 静岡                                |       |
| ○浜松                                 |       |
| ○大垣                                 |       |
| ○津                                  |       |
| ○ 大阪                                |       |
| ○広島                                 |       |
|                                     |       |

## 3. 入力した試験情報の確認

①の「選択中試験内容」「選択済試験内容」を確認し、「次へ」をクリックしてください。

【続けて出願する場合】

- ・一般入試で他の日程を追加する場合…2の〇ボタンを選択して、同じ手順で出願登録をしてください。
- ・異なる種別の入試を新たに追加する場合…次のページを参照してください。

【登録内容を訂正・削除する場合】

③の「訂正」「削除」をクリックしてください。

|                     |                                                   | 2月9日                                                                        | 2月10                         | 8                                                                                                    | 2月11日                       |                                                | 2月12日                                    | 2月13日 |
|---------------------|---------------------------------------------------|-----------------------------------------------------------------------------|------------------------------|----------------------------------------------------------------------------------------------------|-----------------------------|------------------------------------------------|------------------------------------------|-------|
|                     |                                                   | 一般入試                                                                        | -#2                          | .et                                                                                                    | 一般入試                        |                                                | 一般入試                                     | 一般入試  |
| 人文学部                |                                                   |                                                                             | 0                            | )                                                                                                    |                             |                                                |                                          |       |
| 外国語学自               |                                                   | ✓ 選択済                                                                       |                              |                                                                                                    | ✓ 選択清                       |                                                |                                          |       |
| 经济学部                |                                                   |                                                                             |                              |                                                                                                    |                             |                                                |                                          |       |
| 経営学部                |                                                   |                                                                             |                              |                                                                                                    |                             |                                                |                                          |       |
| 法学即                 |                                                   |                                                                             |                              |                                                                                                    |                             |                                                |                                          | -     |
| 地で設備す               | 140                                               |                                                                             |                              | _                                                                                                    |                             |                                                |                                          | 0     |
| モニテル                | 125                                               |                                                                             |                              |                                                                                                    |                             |                                                | 1 10 10 10                               |       |
| 出願内容?<br>出願内容?      | を訂正する場合は<br>を削除する場合は                              | 、「訂正」ボタンを<br>、「削除」ボタンを                                                      | 2<br>クリックして<br>2<br>クリックして   | 、出願内容を言<br>ください。                                                                                                    | 打正してくださ                     | <i>د</i> ۱.                                    |                                          |       |
| ₩D                  |                                                   |                                                                             |                              |                                                                                                    |                             |                                                |                                          |       |
| PLOCH               | 試験                                                | 志願劣                                                                         | ŧ                            | 科目                                                                                                    | 試験場                         | 金額                                             | 処理区分                                     |       |
| 2/9                 | <b>試験</b><br>一般入試                                 | 志願外<br>外国語学部アジア                                                             | 5<br>7字科                     | <u>料目</u><br>地理歴<br>史・数学<br>外国語 国<br>語                                                                                                    | <mark>試験場</mark><br>南山大学    | 金額<br>3<br>35,000円                             | 処理区分<br>訂正<br>削除                         |       |
| 2/9                 | 試験<br>一般入試<br>一般入試                                | <u>志願</u> 外<br>外国語学部アジア<br>外国語学部ドイツ                                         | 5<br>7学科<br>7学科              | 料目       地理歴<br>史・国語       地理 教語語       地理 教語語       地理 教語語       地理 教語語                                                                                                    | 南山大学南山大学                    | 金額<br>35,000円<br>35,000円                       | 处理区分<br>訂正<br>削除<br>訂正<br>削除             |       |
| 2/9<br>2/11<br>2/12 | 試験<br>一般入試<br>一般入試<br>一般入試                        | 志願外<br>外国語学部アジア<br>外国語学部ドイツ<br>国際教養学部国際                                     | 5<br>学科<br>学科<br>教育学科        | 料目           地理歴史・国語           地理整次           小国語           地理整次・国語           地理整次           小国語           地理整次           東京           第           第           1           1           1           1           1           1           1           1           1           1           1           1           1           1           1           1           1           1           1           1           1           1           1           1           1           1           1           1           1           1           1           1           1           1           1           1           1           1           1           1           1           1  < | 試験場<br>南山大学<br>南山大学<br>南山大学 | 金額<br>35,000円<br>35,000円<br>35,000円            | 处理区分<br>訂正<br>削除<br>訂正<br>削除<br>訂正<br>削除 |       |
| 2/9<br>2/11<br>2/12 | 試験<br>一般入試<br>一般入試<br>一般入試<br>選択済試験               | 志願第<br>外国語学部アジア<br>外国語学部ドイツ<br>国際教養学部国際<br><b>内容</b>                        | 5<br>(学科<br>学科<br>教養学科       | 料目           地史外語           理・国語           地史・国語           地史の語           東京教語           国語           地東京教語           国語           地東京教師           国語           地東京学           国語           地東京学           小語                                                                                                    | 試験場<br>南山大学<br>南山大学<br>南山大学 | 金額<br>35,000円<br>35,000円<br>35,000円            | 处理区分<br>訂正<br>削除<br>訂正<br>削除<br>訂正<br>削除 |       |
| 2/9<br>2/11<br>2/12 | 試験<br>一般入試<br>一般入試<br>一般入試<br>二般入試<br>選択済試験<br>試験 | <u>志願</u> 第<br>外国語学部アジア<br>外国語学部ドイツ<br>国際教義学部国際<br><b>内容</b><br><u>志願</u> 第 | 5<br>(学科<br>(学科<br>(教裁学科<br> | 料目           地理歴史・国語           地理歴史・歌語           地理歴史・歌語           地理歴史・歌音           国語地理           歴史・歌音           国語地理           学外国語                                                                                                    | 南山大学南山大学南山大学                | 金額<br>35,000円<br>35,000円<br>35,000円<br>35,000円 | 处理区分<br>訂正<br>削除<br>訂正<br>削除<br>到除       |       |

| 試験日                    | 試験                                           | 志願先                                                                                                    | 科目                              | 試験場                                     | 金額           | 処理区分     |  |
|------------------------|----------------------------------------------|----------------------------------------------------------------------------------------------------|---------------------------------|-----------------------------------------|--------------|----------|--|
| 2/7                    | 全学統一入試<br>【文系型】                              | (個別学力試験型)ドイツ学科<br>(個別学力試験型)アジア学科<br>(個別学力試験型)国際教養学<br>科<br>(共通テスト併用型)ドイツ学<br>科<br>(共通テスト併用型)アジア学<br>科<br>(共通テスト併用型)国際教養<br>学科 | 地理歴<br>史・数学<br>国語 外国<br>語       | 名古屋・<br>南山大学                            | 100,000<br>円 | 訂正<br>削除 |  |
|                        |                                              |                                                                                                    |                                 |                                         |              |          |  |
| 合調                     | 十金額                                          |                                                                                                    |                                 | 20                                      | 5,000円       |          |  |
|                        |                                              |                                                                                                    |                                 |                                         |              |          |  |
| 1. ATM<br>10万<br>2. コン | でのお振込みは現<br>円以上の振込も同<br>ビニエンスストア<br>ジットカード、ネ | 。<br>金で10万円までです。銀行キャッ<br>間です。<br>で1度にお支払いが可能な金額は<br>ットパンキング、ネットパンキン・<br>でお問い合わせください。                                          | / シュカードを<br>、 30万円未満<br>グを利用した^ | 利用すれば、<br>までです。<br>ペイジーでは、3             | 80万円以上の振     | 設も可能です。  |  |
| )、クレ3<br>ご不明:          | CANTON YORKO                                 |                                                                                                    |                                 |                                         |              |          |  |
| 3.クレ3<br>ご不明:<br>「戻る」: | ボタンを押した場                                     | 合は、これまで選択した内容が削                                                                                                    | 除され、「①;                         | <b>志願票選択」画</b>                          | 面へ戻ります。      |          |  |
| 3.クレS<br>ご不明:<br>「戻る」: | ボタンを押した場                                     | 合は、これまで選択した内容が削                                                                                                    | 除され、「①詞                         | <b>5願票選択」</b> 画                         | 面へ戻ります。      |          |  |
| 3.クレ3<br>ご不明:<br>「戻る」: | ボタンを押した場                                     | 合は、これまで選択した内容が削                                                                                                    | 除され、「①;                         | 「「「「「」」「「」」「「」」「「」」「「」」「「」」「」」「」」「」」「」」 | 面へ戻ります。      |          |  |

#### ポップアップ画面

「次へ」を押すとポップアップ画面が表示されます。

【他の入試方式の出願を続けて行う場合】

1の「続けて出願する」から同じ手順で出願登録してください。

【選択中の入試方式に戻る場合】

2の「キャンセル」で前のページに戻ります。

【試験情報入力完了の場合】

③の「志願者情報入力へ」で次に進んでください。

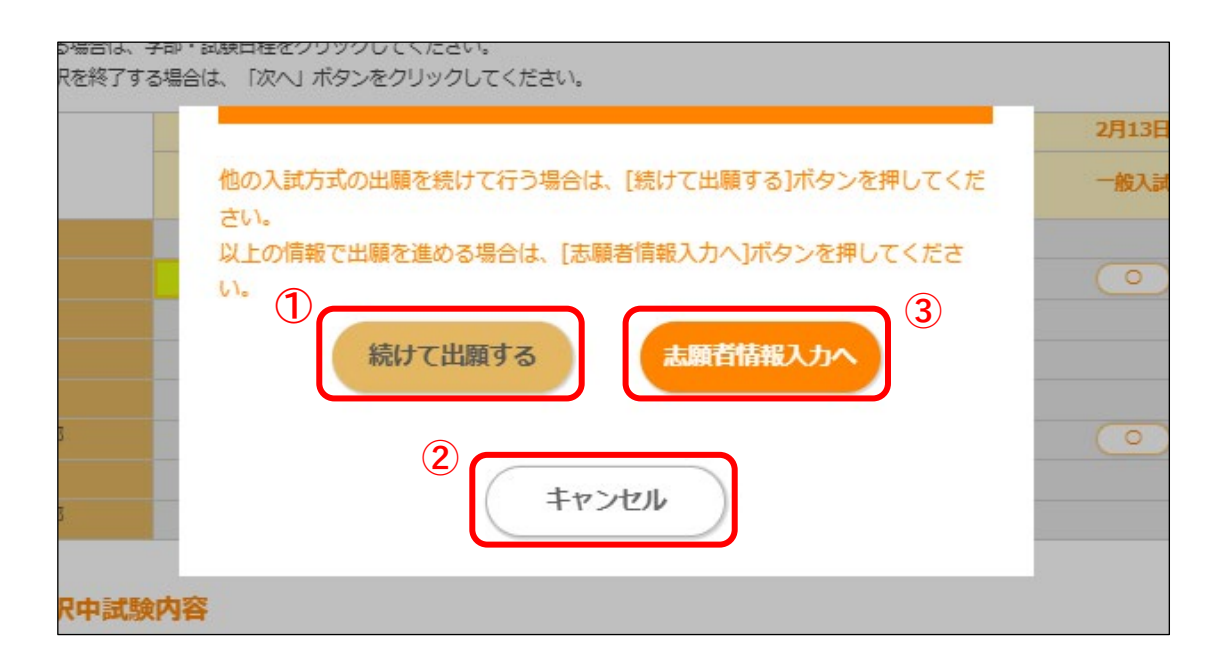

## 4. 志願者情報の入力

#### 志願者情報入力

・志願者情報を入力し、「確認画面へ」をクリックしてください。
 ※入試種別により一部の入力項目が異なります。以下は、全学統一入試および共通テスト利用入試の入力画面です。

【エラーメッセージが表示された場合】

エラー箇所を訂正した上で、再度「確認画面へ」をクリックしてください。

| 願者情報を入力し、「確認画<br>)は必須頂目です。 | 面へ」ボタンをクリックしてください。                                                                          |
|----------------------------|---------------------------------------------------------------------------------------------|
| 氏名 (漢字) (*)                | 姓: (例)南山 名: (例)太郎                                                                           |
| 氏名(全角力ナ)(*)                | <b>セイ</b> : (例)ナンザン メイ: (例)タロウ                                                              |
| 性別(*)                      | ○ 男性 ○ 女性                                                                                   |
| <b>生年月日(西暦)</b> (*)        | 年 + 月 + 日                                                                                   |
| 共通テスト成結請求番号                |                                                                                             |
| <b>郵便番号(*)</b>             | 〒 - <b>郵便番号から住所を検索</b> 郵便番号を入力後、クリックしてください。                                                 |
| 住所(*)                      | <ul> <li>都道府県         <ul> <li>・・・・・・・・・・・・・・・・・・・・・・・・・・・・・・・・・・・・</li></ul></li></ul>     |
| 自宅電話番号(*)                  | ※自宅電話番号がない方は、携帯電話番号を入力してください。<br>(例)1234 - (例)5678 ※登録内容について不明な点がある場合に、問い合わせをすることが<br>あります。 |
| 携帯電話番号                     | (例)090 - (例)1234 - (例)5678 ※上記の「自宅電話番号」機に携帯電話番号を入力した場合は不要で<br>す。                            |
| 出身校(*)                     | 未設定<br>検索欄に高校名(ひらがな・漢字)または高校コードを入力することで高校名を予測表示します。<br>表示する高校を選択してください。<br>検索欄              |

| 出身校への通知                            | □ 出身高校への合否結果の通知を承諾する<br>※出身高校には、データ利用の目的を「進学指導上の資料」に限定し、守秘をお願いした上で結果を提供します。                                                                |
|------------------------------------|----------------------------------------------------------------------------------------------------|
| 卒業・認定年月(西暦)<br>(*)                 | 年 ▼ 月 ▼<br>高卒認定などの場合は、「認定」または「合格」の年月を入力してください。                                                                                             |
| 学科(*)                              | •                                                                                                    |
| メールアドレス(*)                         | 確認用<br>※登録したメールアドレスに、出願受付のお知らせメールをお送りします。<br>※メール受信設定でドメイン設定(迷惑メールの受信拒否等)を行っている場合は、メールが届かないことがありま す。<br>@sak-sak.netを受信可能なドメインとして設定してください。 |
| 以下、①②③の注意事項                        | □ 以下、①②③は高校で給付奨学金を予約した方のみ回答ください→参考                                                                                                    |
| 以下、①②③の注意事項<br>(第IV区分の採用候補者)       | □ 支援区分が第Ⅳ区分の採用候補者となっている方は、入学手続時には一旦、減免対象額を含む全額の入学手続金を<br>納入いただき、入学後に減免対象額を返還します。そのため、①②③の設問に回答する必要はありません。                                  |
| ①「給付奨学金」の採否                        | □ 『令和7年度大学等奨学生採用候補者決定通知』の選考結果の「給付奨学金」欄に、「候補者決定」の記載がある場合のみ√してください。(第Ⅳ区分を除く)<br>(上記参考のサンプル赤枠①を参照)                                            |
| <ol> <li>2「給付奨学金」の区分</li> </ol>    | <ul> <li>①に該当した方のみ『支援区分』を入力ください。</li> <li>第 I 区分は「1」、第 II 区分は「2」、第 II 区分は「3」を半角数字で入力してください。</li> <li>(上記参考のサンプル青枠②を参照)</li> </ul>          |
| ③登録番号                              | ①に該当した方のみ『登録番号』(8桁-3桁-5桁、"-"を含めた合計18文字の半角数字)を入力してください。<br>(上記参考のサンプル緑枠③を参照)                                                                |
| ユーザID<br><b>(登録メールアドレス)</b><br>(*) | ◎ メールアドレスをユーザIDとして使用                                                                                                    |
| パスワード(*)                           | パスワードは、英文字・数字を組合せて、8文字以上で設定してください。「ユーザID」と同じものは使用できません。<br>第三者によるログインを防ぐために、できるだけ複雑なものを設定してください。<br>確認用                                    |
|                                    | ここで登録した情報をP20の「出願確認票の印刷」の際に使用します。                                                                                                    |
| での修学支援新制度                          | の申請を済ませ、採用候補者となっている方は、次ページにて入力方法を                                                                                                    |

## 5. 修学支援新制度の対象の場合

| ①「給付奨学金」の採否         | <ul> <li>☑ 『令和7年度大学等奨学生採用候補者決定通知』の選考結果の「給付奨学金」欄に、「候補者決定」の記載がある場合のみ√してください。(第Ⅳ区分を除く)</li> <li>(上記参考のサンプル赤枠①を参照)</li> </ul>                   |
|---------------------|----------------------------------------------------------------------------------------------------|
| ②「給付奨学金」 <b>の区分</b> | <ul> <li>①に該当した方のみ『支援区分』を入力ください。</li> <li>第 I 区分は「1」、第 I 区分は「2」、第 II 区分は「3」を半角数字で入力してください。</li> <li>(上記参考のサンプル青枠②を参照)</li> <li>1</li> </ul> |
| ③登録番号               | <ul> <li>①に該当した方のみ『登録番号』(8桁-3桁-5桁、"-"を含めた合計18文字の半角数字)を入力してください。</li> <li>(上記参考のサンプル緑枠③を参照)</li> <li>99999901-100-00999</li> </ul>           |

以下の通知書がお手元にある方のみ入力してください。採用通知書が届いていない方は、 出願時には入力できませんが、入学後に手続きすることができます。

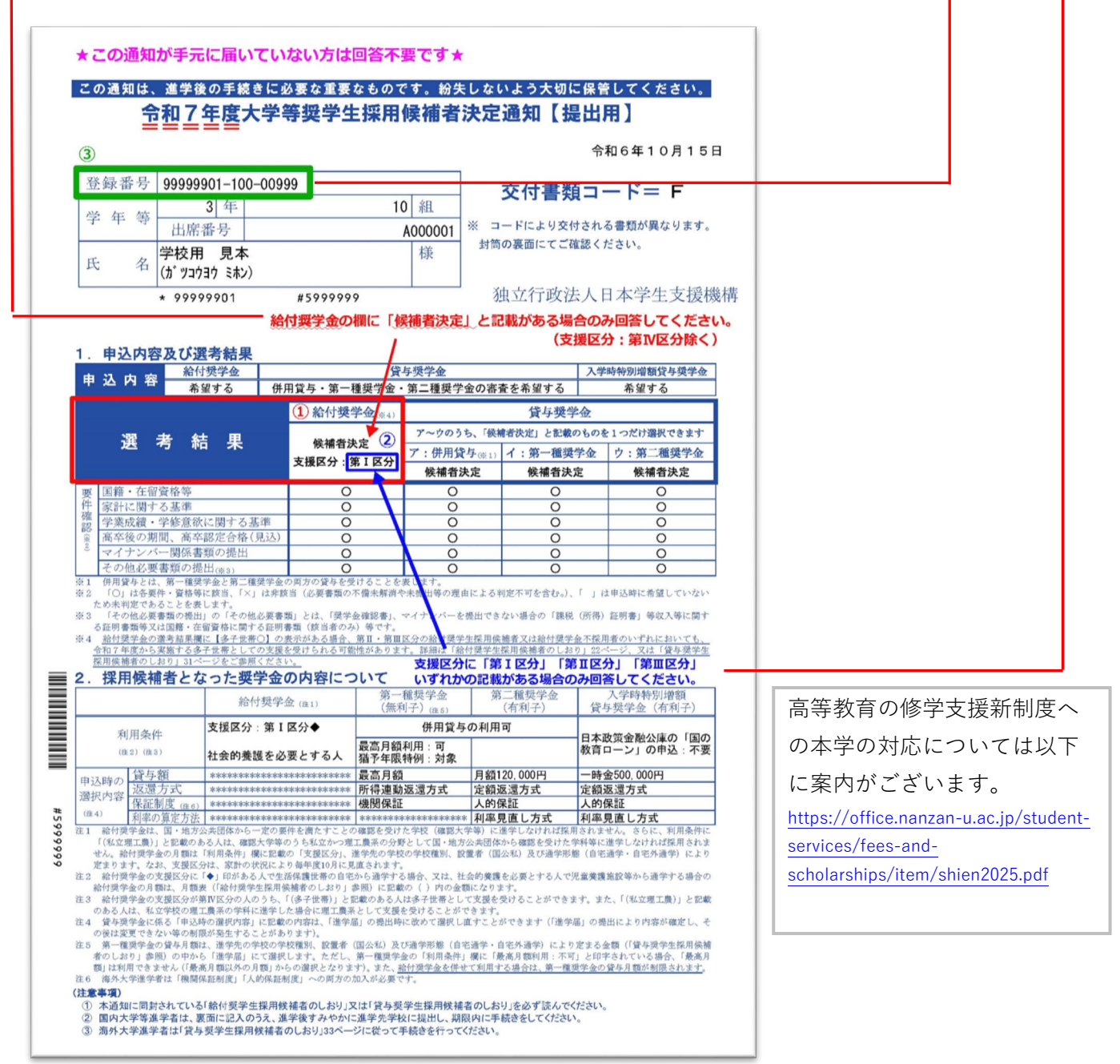

### 6. 写真アップロード

#### 志願者情報入力

## 🖉 写真アップロード

証明写真を下記の通りアップロードし「確認画面へ」ボタンをクリックしてください。

- 1. 「写真選択」ボタンをクリックして、証明写真を選択してください。
- 2. 編集機能により、サイズや位置を調整して、枠に合せてください。
- 3. 「切り抜き」ボタンをクリックして作成してください。
- ※失敗した場合は「やり直し」ボタンをクリックしてください。
- 4. 規定どおりか確認し、「規定の確認」の項目にチェックを入れてください。

#### 注意事項

- ・アップロードファイルの形式は.jpeg、.jpgのみです。
- ・上半身無帽で、頭部全体が写っているもの。制服可。
- ・3ヵ月以内に撮影された写真データ(カラーのもの)
- ・前髪が目にかからないこと。
- ・無背景(顔の認識ができなくなるような濃い背景や 外で撮影したものは避けること)
- ・プリントされた顔写真をスマートフォン等で撮影(複写)した画像は 使用不可です。
- ・ぼやけていたり光で白飛びしていないこと。
- ・一度アップロードした写真は変更できません。

写真をアップロードできない場合は、入試要項に記載している

推奨環境を満たす端末をご利用ください。

#### 規定を満たさない画像がアップロードされた場合、差し替えを

依頼することがあります。ご了承ください。

アップロードされた写真は許可なく入学試験以外では使用いたしません。

 規定違反の写真

 ・

 ・

 ・

 ・

 ・

 ・

 ・

 ・

 ・

 ・

 ・

 ・

 ・

 ・

 ・

 ・

 ・

 ・

 ・

 ・

 ・

 ・

 ・

 ・

 ・

 ・

 ・

 ・

 ・

 ・

 ・

 ・

 ・

 ・

 ・

 ・

 ・

 ・

 ・

 ・

 ・

 ・

 ・

 ・

 ・

 ・

 ・

 ・

 ・

 ・

 ・

 ・

 ・

 ・

 ・

写真アップロード手順 写真アップロード手順についてはこちらをご確認ください。

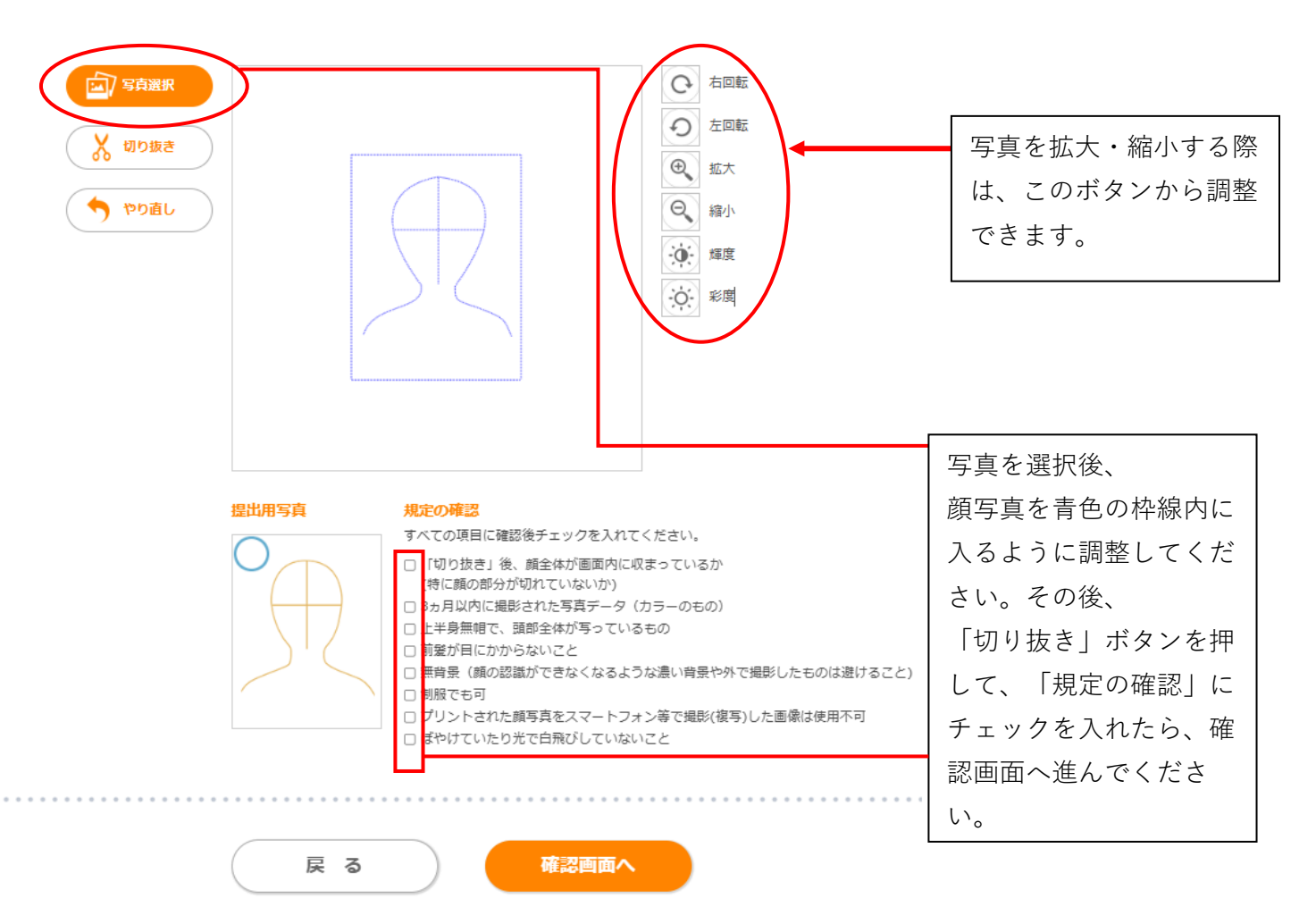

12

## 7. 英語の資格・検定試験情報の入力

【英語の資格・検定試験スコアの活用対象の入試の場合】

#### 英語の資格・検定試験情報入力

英語の資格・検定試験スコアの利用申請の有無を入力します。①の「利用申請の有無」を選択し、申請を希望する 場合のみ必須項目をすべて入力して、「確認画面へ」をクリックしてください。

※資格・検定試験の活用についてはこちらをご参照ください。

https://www.nanzan-u.ac.jp/admission/nyushi/shubetsu/score.html

#### 英語の資格・検定試験情報入力 基準以上の英語の資格・検定試験スコア等を保持している場合は、全学統一入試における本学の個別学力試験「外国語」または大学入学共通テスト「外国 語」または両方の「外国語」の得点を満点とします。 詳細はこちらをご確認ください。 [注] 基準スコア等を満たしていない場合は、利用申請はしないでください。利用申請の有無において「申請する」を選択した場合でも、必要項目への登録 がない場合や、出願期間内にスコア証明書が提出されない場合には対象となりません。 (\*)は必須項目です。 英語の資格・検定試験スコア等の利用申請の有無 英語の資格・検定試験スコアの利用申請の有無を選択してください。 $(\mathbf{1})$ 「申請する」を選択した場合は、以降の項目を必ず入力してください。 利用申請の有無(\*) ※基準スコア等を満たしている方のみ、申請が可能です。 ○ 申請する ○ 申請しない ●英語の資格・検定試験の種類 英語の資格・検定試験の種類を選択してください。 英語の資格・検定試験の ○ TOEFL-iBT ○ IELTS ○ TEAP ○ TEAP CBT ○ GTEC(CBT/検定版) ○ ケンブリッジ英語検定 種類 ○ 実用英語技能検定(英検) ●総合スコア 総合スコアを入力してください。 総合スコア ●各枝能におけるスコア 各技能におけるスコアを入力してください。 ※IELTS(大学入学共通テスト「外国語」満点化利用)・ケンブリッジ英語検定の場合は入力不要 (1) Reading 各技能におけるスコア (2) Listening (3) Writing (4) Speaking

#### ● (TOEFL-iBT、IELTS利用者のみ入力) スコア証明書直送日

※直送手続をしていても、出願期間内にスコア証明書が確認できない場合は対象となりません。

| スコア証明書直送手続日 | スコア証明書を実施機関から直送する場合は、直送手続日を8桁で入力してください。<br>(例)2025年1月1日→20250101 |
|-------------|------------------------------------------------------------------|
|             |                                                                  |

●(TEAP・TEAP CBT利用者のみ入力)TEAP受験番号

※実施団体へ成績請求を行います。証明書の写しを出願書類に同封して提出してください。

TEAP受験番号

TEAPの受験番号を11桁 (ハイフンなし) で入力してください。 (例)12345678901

#### ● (GTEC CBT/検定版利用者のみ入力) GTEC Test ID/成績番号

※実施団体へ成績請求を行います。証明書の写しを出願書類に同封して提出してください。

| ケンブリッジ英語検定利用<br>施団体へ成績請求を行いま                  | 者のみ入力)Reference Number / Verification Number<br>す。証明書の写しを出願書類に同封して提出してください。                          |
|-----------------------------------------------|----------------------------------------------------------------------------------------------------|
| Reference Number<br>たは<br>/erification Number | ケンブリッジ英語検定のReference NumberもしくはVerification Numberをいずれも8桁の英数字で入力してくださ<br>い。<br>(例)A1234567           |
| 実用英語技能検定(英検)利<br>施団体へ成績請求を行いま                 | 用者のみ入力)受験級、受験年度、受験回、個人番号<br>す。 <mark>証明書の写し(デジタル証明書のプレビュー画面をプリントアウトしたものも可)</mark> を、出願書類に同封して提出してくださ |
| 受験タイプ                                         | 受験タイプを選択してください。(必須)<br>受験タイプ ○ 従来型 ─ ○ S-CBT ─ ○ S-Interview                                         |
| 受験級                                           | 受験級を選択してください。(必須)<br>受験級 ○1級 ○ 準1級 ○ 2級                                                              |
| 受験年度                                          | 受験年度を4桁で入力してください。 (例)2024年→2024                                                                      |
| 受験回                                           | 受験回を1桁で入力してください。 (例)第2回→2                                                                            |
| 個人番号                                          | 個人番号を7桁で入力してください。 (例)1234567、12A3456                                                                 |
|                                               |                                                                                                    |
|                                               |                                                                                                    |

## 8. 主体性等の入力

主体性等に関する経験について記入し、「確認画面へ」をクリックしてください。

→「0. 出願を開始する前に」参照

| 主体性等の入力                                             |                                 |                                    |                                   |                |      |
|-----------------------------------------------------|---------------------------------|------------------------------------|-----------------------------------|----------------|------|
| 主体性等の入力                                             | 1                               |                                    |                                   |                |      |
| 南山大学に志願いたた<br>あなたがこれまで「主                            | くにあたり、志願者のみなる<br>5体性を持って多様な人々と指 | さんの主体性等に関する経験に1<br>協働して学ぶ」ことができたと愿 | ついて記入していただきます。<br>感じる経験や活動について自由に | こ記入してください。     |      |
| 記入に際しての留意点                                          | ā ·                             |                                    |                                   |                |      |
| ・200字から400                                          | )字程度で記入してください。                  | (全角、改行は文字数に含む)                     |                                   |                |      |
| (あらかじめ作成し                                           | ておいたテキストデータの見                   | はりつけも可)                            |                                   |                |      |
| <ul> <li>あなたか高校生であ</li> <li>、 学校内の活動、 学校</li> </ul> | 5れは、高校人字から現住に当<br>別以れの注動け胆いません。 | 全るまでの期間の経験や活動に <sup>1</sup>        | ついて記入してくたさい。                      |                |      |
| ・記入いただいた内容                                          | ないための判定には使用しまt                  | さん(得点化しない)。南山大き                    | 学入学後の参考資料とさせていた                   | こだきます。         |      |
| ※入力操作をしない対                                          | 戦で一定時間が経過すると、                   | 白動的にタイムアウト(出願語                     | 登録の内容が無効) となりますの                  | ので、入力する文章は、予め、 | 出願習録 |
| を開始する前にテキス                                          | 、トデータ(Ms Word文書等)               | ) で作成し、「主体性等の経験(                   | の入力」欄に貼り付ける方法を                    | 推奨します。         |      |
|                                                     |                                 |                                    |                                   |                |      |
|                                                     |                                 |                                    |                                   |                |      |
|                                                     |                                 |                                    |                                   |                |      |
|                                                     |                                 |                                    |                                   |                |      |
| •                                                   |                                 |                                    |                                   |                |      |
|                                                     |                                 |                                    |                                   |                |      |
|                                                     |                                 |                                    |                                   |                |      |

#### 9. 最終確認

入力した「志願者情報」「英語の資格・検定試験情報」「試験情報」を確認し、「出願」をクリックしてください。

【訂正する場合】

訂正箇所の「〇〇〇へ戻る」をクリックし、入力内容を訂正してください。

| 1 志願栗選択                          | 2 試験情報入力         3 志願者情報入力         4 主体性等の入力         5 支払手続                                                       |  |  |  |
|----------------------------------|----------------------------------------------------------------------------------------------------|--|--|--|
| 最終確認                             |                                                                                                    |  |  |  |
| 支払情報、志職者情報、試験情<br>訂正する場合は、訂正箇所の「 | 報を確認し、「出職」ボタンをクリックしてください。<br>戻る」ボタンをクリックし、訂正を行ってください。                                                             |  |  |  |
| 🖉 支払情報                           |                                                                                                    |  |  |  |
| 入学檢定料                            | 205,000円                                                                                                    |  |  |  |
| 取扱手数料                            | 990円                                                                                                    |  |  |  |
| お支払い金額                           | 205,990円                                                                                                    |  |  |  |
| <b>》</b> 志願者情報                   |                                                                                                    |  |  |  |
| 氏名(漢字)                           | 南山太郎                                                                                                    |  |  |  |
| 氏名(全角力ナ)                         | ナンザン タロウ                                                                                                    |  |  |  |
| 性別                               | 男性                                                                                                    |  |  |  |
| 生年月日(西暦)                         | 2006年7月1日                                                                                                    |  |  |  |
| 共通テスト成結請求番号                      | 111111-1111A-1                                                                                                    |  |  |  |
| <b>郵便番号</b>                      | 466-0824                                                                                                    |  |  |  |
| 住所                               | 愛知県名古屋市昭和区山里町18山里マンションA1-101                                                                                      |  |  |  |
| 自宅電話番号                           | 052-832-3110                                                                                                    |  |  |  |
| 携帯電話番号                           | 090-1234-5678                                                                                                    |  |  |  |
| 出身校                              | 23526B 愛知県 私立 南山 (高等学校)                                                                                           |  |  |  |
| 出身校への通知                          | 出身高校への合否結果の通知を承諾する<br>※出身高校には、データ利用の目的を「進学指導上の資料」に限定し、守秘をお願いした上で結果を提供します。:<br>承諾しない                               |  |  |  |
| 卒業・認定年月(西暦)                      | 2025年3月卒業見込み                                                                                                    |  |  |  |
| 学科                               | 普通                                                                                                    |  |  |  |
| メールアドレス                          | nyushi-ka@nanzan-u.ac.jp                                                                                          |  |  |  |
| 以下、①②③の注意事項                      | ▲ 以下、①②③は高校で給付奨学金を予約した方のみ回答ください→参考:いいえ                                                                            |  |  |  |
| 以下、①②③の注意事項<br>(第Ⅳ区分の採用候補者)      | 支援区分が第Ⅳ区分の採用候補者となっている方は、入学手続時には一旦、減免対象額を含む全額の入学手続金を納<br>入いただき、入学後に減免対象額を返還します。そのため、①②③の設問に回答する必要はありません。:希望しな<br>い |  |  |  |
| <ol> <li>①「給付奨学金」の採否</li> </ol>  | 『令和7年度大学等奨学生採用候補者決定通知』の選考結果の「給付奨学金」欄に、「候補者決定」の記載がある場合<br>のみ✔してください。(第IV区分を除く)<br>(上記参考のサンプル赤枠①を参照):ない             |  |  |  |
| ②「給付奨学金」の区分                      |                                                                                                    |  |  |  |
| ③登録番号                            |                                                                                                    |  |  |  |
| ユーザID<br>(登録メールアドレス)             | nyushi-ka@nanzan-u.ac.jp                                                                                          |  |  |  |
| パスワード                            | ******                                                                                                    |  |  |  |

| アップロード写真 |            |
|----------|------------|
|          |            |
|          | 土岡老枝祀したん百万 |

#### 🎸 英語の資格・検定試験情報

●英語の資格・検定試験スコア等の利用申請の有無

| 利用申請の有無 | 申請する |
|---------|------|
|         |      |

| ●英語の資格・ | 検定試験の種類 |
|---------|---------|
|         |         |

| 英語の資格 | • | 検定試験の |
|-------|---|-------|
| 種類    |   |       |

●総合スコア

総合スコア

●各技能におけるスコア

| 各技能におけるスコア | (1) Reading   | 607 |
|------------|---------------|-----|
|            | (2) Listening | 591 |
|            | (3) Writing   | 648 |
|            | (4) Speaking  | 516 |

#### ● (TOEFL-iBT、IELTS利用者のみ入力) スコア証明書直送日

2362

| スコア証明書直送手続日 |  |
|-------------|--|
|             |  |

実用英語技能検定(英検)

(TEAP・TEAP CBT利用者のみ入力) TEAP受験番号

#### TEAP受験番号

●(GTEC CBT/検定版利用者のみ入力)GTEC Test ID/成績番号

GTEC Test ID/成績番 号

•(ケンブリッジ英語検定利用者のみ入力)Reference Number / Verification Number

| Reference Number    |  |
|---------------------|--|
| または                 |  |
| Verification Number |  |
|                     |  |

(実用英語技能検定(英検)利用者のみ入力)受験級、受験年度、受験回、個人番号

| 受験タイプ | 従来型     |
|-------|---------|
| 受験級   | 2級      |
| 受験年度  | 2023    |
| 受験回   | 1       |
| 個人番号  | 1234567 |

英語の資格・検定試験情報入力へ戻る

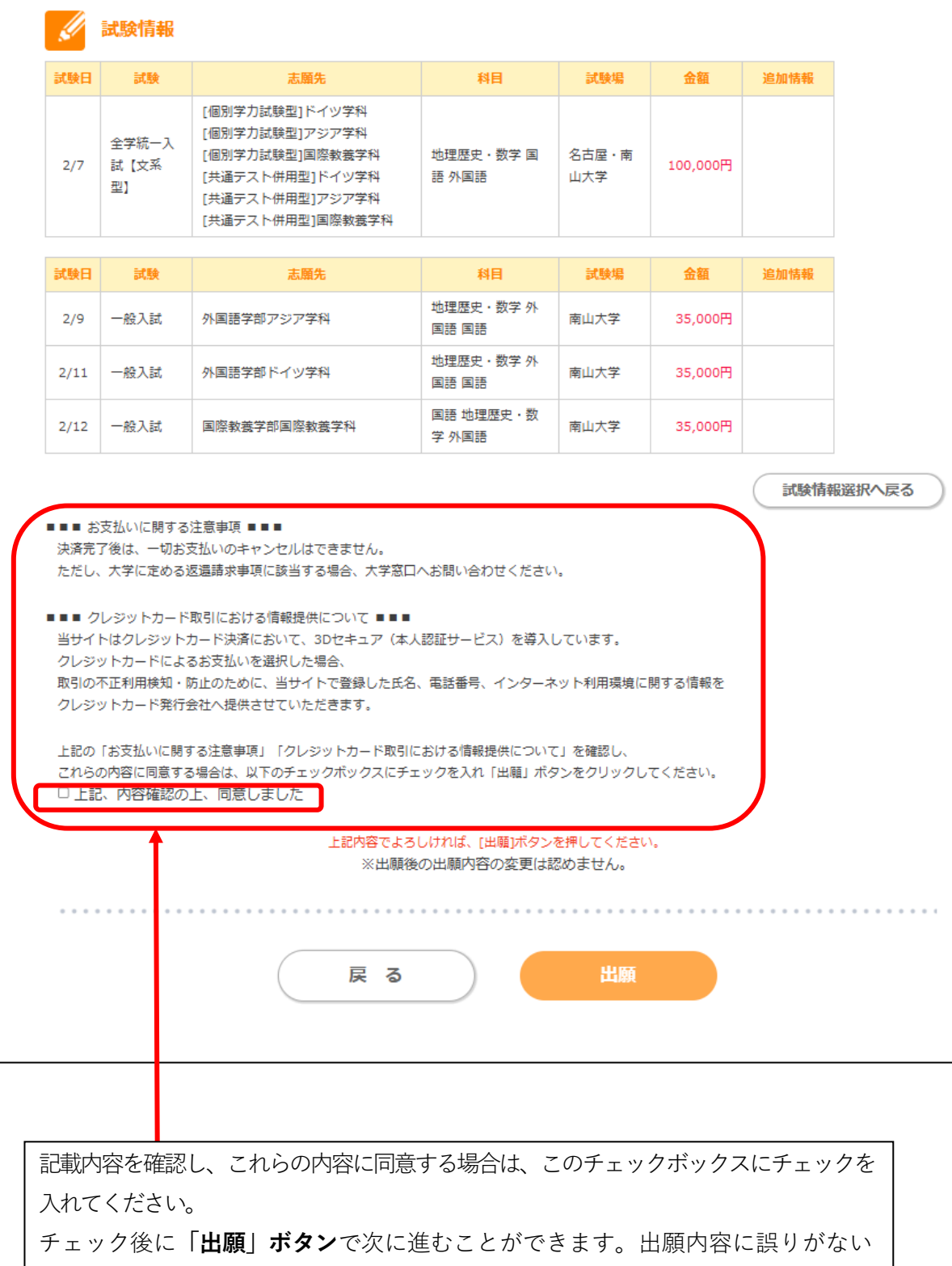

ことを確認の上、クリックしてください。

## 10. 支払手続き

「お支払い方法選択」に進んでください。

| 南山大学入学試験                                                                     | 出願登録                                                                                                    |                                                      |                                | 入学試験要項 出願手順    | <u>Q &amp; A</u> |  |  |
|------------------------------------------------------------------------------|----------------------------------------------------------------------------------------------------|------------------------------------------------------|--------------------------------|----------------|------------------|--|--|
| 1 志願票選択                                                                      | 試験情報入力                                                                                                    | 3 志願者情報入力                                            | 4 主体性等の入力                      | 5 支払手続         |                  |  |  |
| 支払手続                                                                         |                                                                                                    |                                                      |                                |                |                  |  |  |
| ・ まだ出職は完了していません。 「入学検定料の支払い」と「提出用<br>お支払方法を選択し、入学検定料の                        | <ul> <li>         ・ 出願登録終了 → 出願受付番号の確認・お支払いの手続き → 提出用書類印刷         <ul> <li>**まだ出願は完了していません。                 「入学検定料の支払い」と「提出用書類(出願確認票)の送付」を行うことで、出職完了となります。                 お支払方法を選択し、入学検定料をお支払いください。</li></ul></li></ul> |                                                      |                                |                |                  |  |  |
| 山間理想が高く大使に料せて入車した<br>お支払い方法選択役、画面の表示に<br>別 ボタンを選択して、出職確認<br>出職状況詳細画面のいちばん下「損 | 1後、印刷でさるように<br>1従いお支払が終了しま<br>1票を印刷したい出願受<br>1出用書類印刷」を選択                                                                                                    | なりより。<br>たら、お支払完了画面を閉じ、<br>付番号を選択します。<br>し、印刷してください。 | 再度トップ画面からログイン・                 | (「出願状況の確認・出願確認 | 漂印               |  |  |
|                                                                              |                                                                                                    | 出願受付番号の確認                                            | <u>स</u><br>इ                  |                |                  |  |  |
|                                                                              | 出願受付番号は                                                                                                    | t、出願に関する問い合わt                                        | せ等で必要となります。                    |                |                  |  |  |
|                                                                              |                                                                                                    | 出願受付番号                                               |                                |                |                  |  |  |
|                                                                              | 1006-000046<br>1006-000047                                                                                                    | 一般入試<br>全学統一入試                                       |                                |                |                  |  |  |
|                                                                              |                                                                                                    | $\checkmark$                                         |                                |                |                  |  |  |
|                                                                              |                                                                                                    | お支払いの手続き                                             | F                              |                |                  |  |  |
| 「お <b>3</b>                                                                  | を払い方法選択」ボタ<br>手続完了後は、                                                                                                    | タンをクリックし、お支払い<br>お支払い期限までに入学検                        | いに必要な番号を確認してくた<br>定料をお支払いください。 | ださい。           |                  |  |  |
|                                                                              |                                                                                                    | お支払い期限                                               |                                |                |                  |  |  |
|                                                                              |                                                                                                    | 2024/11/17 10                                        | :50                            |                |                  |  |  |
| *                                                                            | 出願締切日当日の払                                                                                                    | 込みについては、出順締切<br>お支払い方法選                              | 日当日の19:00までとなりま<br>択           | . च            |                  |  |  |

## ※「お支払い方法選択」を押して、支払画面に進んでください。

支払期日内に、選択した支払い方法で検定料の支払いを行ってください。

| 今すぐお支払い完了  | Ŕ | 5舗・ATM でお支払い |         | 店舗名    | 南山大学                         |
|------------|---|--------------|---------|--------|------------------------------|
| 🧾 クレジットカード | ٥ | 📅 コンビニ       | $\odot$ | 取引ID   | T896202500000000<br>00000034 |
|            |   |              |         | お客様氏名  | 南山太郎                         |
| ネットバンキング   | ٥ | ATM(ペイジ-     | -) 📀    | ご注文内容  | 入学検定料                        |
|            |   |              |         | 金額     | 205,990 円                    |
|            |   |              |         | 画面有効期限 | 2024/11/17 10:50:23          |

## 11. 出願確認票の印刷

ログイン画面で、P10で登録したユーザID、パスワードを入力し「出願状況の確認・出願確認票印刷」 ボタンを押してください。

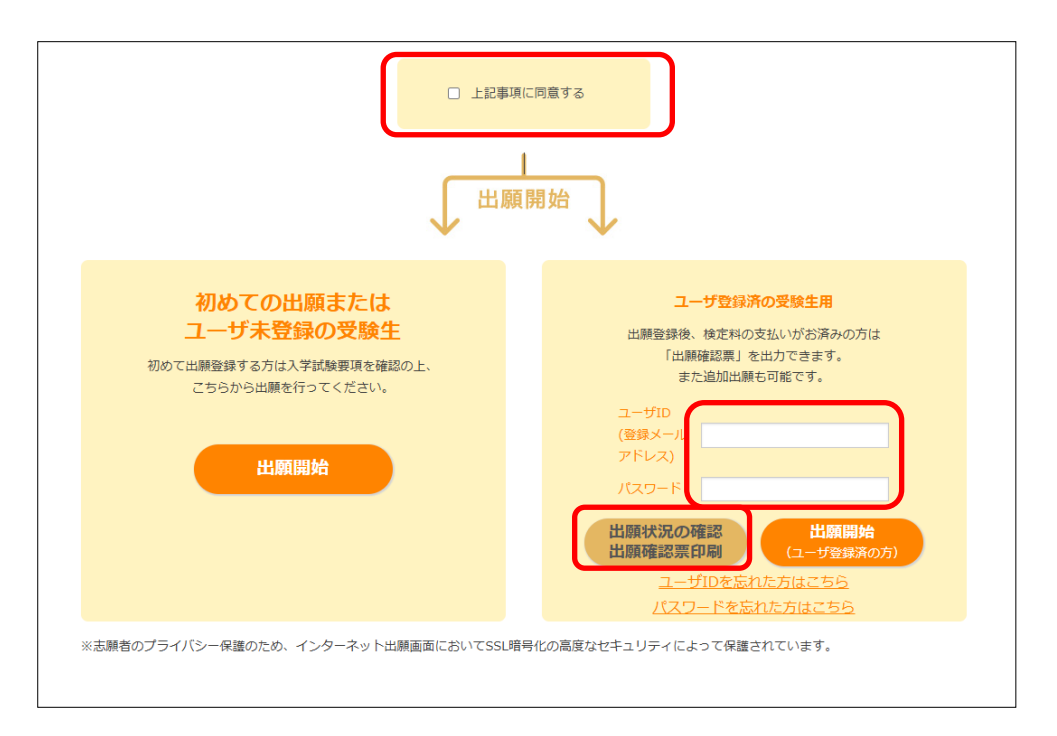

出力したい「出願受付番号」をクリックして、「出願状況詳細」画面の一番下にあるボタン 「提出用書類印刷」を押してください

| 南山大学入学試験                                | 出願登録                |                     | <u>入学試験要項</u> | 出願手順 | <u>Q&amp;A</u> |  |
|-----------------------------------------|---------------------|---------------------|---------------|------|----------------|--|
| 出願内容選択                                  |                     |                     |               |      |                |  |
|                                         | 確認する出願状況を選択します。該当する | る出願受付番号をクリックしてください。 |               |      |                |  |
|                                         | 出願日時                | 出願受付番号              |               |      |                |  |
|                                         | 2024/11/14 10:50:23 | <u>1006-000018</u>  |               |      |                |  |
|                                         | 2024/11/14 10:50:23 | <u>1006-000019</u>  |               |      |                |  |
| 続けて出願する場合は、出願開始ボタンをクリックしてください。」<br>出願開始 |                     |                     |               |      |                |  |
|                                         | Ę                   | 3                   |               |      |                |  |

| <ul> <li>/9 一般入試</li> <li>/11 一般入試</li> <li>/12 一般入試</li> </ul> | <ul> <li>外国語学部アジア学科</li> <li>外国語学部ドイツ学科</li> <li>国際教養学部国際教養学科</li> </ul> | 地理歴史・数学外<br>国語 国語           地理歴史・数学外<br>国語 国語           国語 地理歴史・数<br>学外国語 | 南山大学<br>南山大学<br>南山大学 | 35,000円<br>35,000円<br>35,000円 |  |
|-----------------------------------------------------------------|--------------------------------------------------------------------------|---------------------------------------------------------------------------|----------------------|-------------------------------|--|
| /11 一般入試<br>/12 一般入試                                            | 外国語学部ドイツ学科<br>国際教養学部国際教養学科                                               | <ul> <li>地理歴史・数学 外<br/>国語 国語</li> <li>国語 地理歴史・数<br/>学 外国語</li> </ul>      | 南山大学                 | 35,000円                       |  |
| /12 一般入試                                                        | 国際教養学部国際教養学科                                                             | 国語 地理歴史・数<br>学 外国語                                                        | 南山大学                 | 35,000円                       |  |
|                                                                 |                                                                          |                                                                           |                      |                               |  |
| 6支払い方法<br>、学検定料                                                 | クレジットカード<br>105,000円                                                     | クレジットカード<br>105,000円                                                      |                      |                               |  |
| 5又1ムい力法                                                         | クレンットカート                                                                 | シレショート<br>105,000円                                                        |                      |                               |  |
| 反扱手数料                                                           | 990円                                                                     | 990円                                                                      |                      |                               |  |
| 6支払い金額                                                          | 205,990円 ※複数志願勇                                                          | 205,990円 ※複数志願票を合わせて出願した場合は、全ての志願票の総額が表示されます。                             |                      |                               |  |

「出願確認票」(大学提出用・本人控)と「送付先」(封筒に貼る宛名)が PDF ファイルで作成されますので、 A4 の用紙に印刷してください。 本人控は、大切に保管してください。

【出願確認票(大学提出用)】

・大学入学共通テストの成績を使用する入試の出願確認票には、①の「共通テスト成績請求票貼付欄」があります。 大学入学共通テストの受験票についている「共通テスト成績請求票」を貼付してください。

| 2025                                                 | 年度 南山大学 出願確認票                                                 |                                                                         | 【注仕生】                                                                                     |                                 |
|------------------------------------------------------|---------------------------------------------------------------|-------------------------------------------------------------------------|-------------------------------------------------------------------------------------------|---------------------------------|
| 全学統一入試<br>氏名(漢字)                                     | 向口 太郎                                                         | 大学提出用                                                                   |                                                                                           |                                 |
| 氏名(カナ)<br>生年月日<br>                                   | ナンザン クロウ<br>2006号7月1日 (平式18年7月1日)                             | 登録日: 2024年11月14日                                                        | <ul> <li>・ 角型 2 号サイズの封筒</li> </ul>                                                        | の表に貼り                           |
| <ul> <li>ロカ<br/>キョフスト反応がます。</li> <li>郵便番号</li> </ul> | 2717.<br>5 111111 1111A 1<br>466-0824                         | MR21987 1000 00041                                                      |                                                                                           |                                 |
| 住所                                                   | 優知具名占量力招払気止里町18<br>山東マンションA1-101                              | 大学記入欄                                                                   | 出願書類一式を郵送して                                                                               | ください。                           |
| きませる<br>読帯電話<br>メールアドレス                              | 056-556-5440<br>050-1234-5678<br>nyushi-kaltanzan-u, ac, jp   |                                                                         |                                                                                           |                                 |
| 高校コード<br>名称                                          | 23526B<br>愛知具 私立 南山 (高等学校)                                    | 3                                                                       | 速達                                                                                        |                                 |
| 学科<br>卒業年月<br>成績結果通知                                 | 音画<br> 2025年3月(分和7年3月) 卒業見込み<br> 米話しない                        |                                                                         | · · · · · · · · · · · · · · · · · · ·                                                     | 6 9 - 8 7 9 9                   |
| 利用申請の有無<br>試験種類                                      | 有<br>                                                         | 英語                                                                      | 名古屋市熱田区六野2-6-1                                                                            |                                 |
| 各 <sub>ス</sub> Reading<br>技っ Listening               | 607<br>591                                                    | 《(決済内容>>><br>私込金額※ [205,890 円                                           | <b>簡</b> <sub>日本郵便株式会社</sub> 名古屋神宮                                                        | 郵便局留                            |
| 能了 Writing<br>の Speaking<br>演弾王編日                    | 643<br>516                                                    | ※一次に後数の活動手で出通さげ、反場とは、<br>甲間確認果の化甲的内容かに評判された<br>金額の設備が払送金額に記載されています。     | <b>上</b> 南山大学                                                                             |                                 |
| TEAP受験委号<br>SEC Test 12/法指告号                         |                                                               | 修学支援新制度 採用候補者情報<br>採用候補者であるか いいき                                        | 書 出席の 出願受付センタ                                                                             | - 行                             |
| Exam Reference Nurte<br>安排 受験版<br>max 受除年度           | 1<br>9-55<br>2023                                             | 支接区分<br>登録番号                                                            |                                                                                           | 受取先住所<br>〒466-8673 名古屋市昭和区山里町18 |
| 英禄 受験回<br>新定 個人番号                                    | 1<br>L234567                                                  | ※達月供辞者である場合は、出職書語を通行する所<br>に「人学等選手三採用候補者決定通知「世学先近<br>出用」、の二ビーを同動してくだらい。 | <ul> <li>●送付する出願書類の試験全てにチェック(□にレ)してください。</li> <li>●複数の入試種別で出願していても、この封筒にまとめて送付</li> </ul> | できます。                           |
| (出職内容)>                                              | 志麗忠                                                           | 試験論 会報                                                                  | その場合必要な調査書は1通でかまいません。                                                                     | 山田中田ヶ小                          |
| 2月7日 金字統 大武                                          | 【京学型】 [但只学为武静型] ドイク学科<br>[但只学为武静型] アジア学科<br>[11] 学力武静型] アジア学科 | ちち足・南山大学 100,000円                                                       | □ 一 元 A. A.                                                                               | 出版重频定中                          |
|                                                      | (共通・ストが用型1とイン学校)<br>共通・ストが用型1とシア学校<br>(1)通ってした用型1とシア学校)       |                                                                         | □ = 7 (6 7 7 7 7 7 7 7 7 7 7 7 7 7 7 7 7 7                                                | 出願書類在中                          |
|                                                      | 57582 0 0 0 0 0 0 0 0 0 0 0 0 0 0 0 0 0 0 0                   | 87 100.0009                                                             |                                                                                           |                                 |
|                                                      |                                                               |                                                                         |                                                                                           |                                 |
|                                                      |                                                               |                                                                         | 全学統一入試[共通テスト併用型]、共通テスト利用入試に出版<br>◎ 成績請求票」を粘付しましたか。                                        | 討る場合、「 令和7年度 共通テスト              |
|                                                      |                                                               |                                                                         | はがれないようにしっかり継付けしてください。                                                                    |                                 |
|                                                      |                                                               |                                                                         | ○ (英語の資格・検定試験の利用申請をする場合)要項を参照                                                             | して、スコアの証明に必要な手続き                |
|                                                      |                                                               |                                                                         | (証明書を同封もしくは実施団体からの直迭)をしましたか。     (値学支援新制度の採用候補者である場合)「大学等奨学生:                             | <b>採用候補者決定通知【進学先提出用】」</b>       |
|                                                      |                                                               |                                                                         | のコニーを同時しましたか。<br>※ 入学検定料支払後の志望学科 (方式・試験型) および試験場の変更・取                                     | 育はいかなる理由があっても認めません。             |
|                                                      | 1                                                             |                                                                         | 1± 35 〒466-0824                                                                           |                                 |
|                                                      |                                                               | 回道テスト成績治水実能何欄                                                           |                                                                                           | ->=>A1-101                      |
|                                                      |                                                               | 2                                                                       | 山<br>本 名<br>南山 太郎<br>人<br>連 終 年 052-832-3110                                              |                                 |
| _                                                    | =                                                             | ニに令和7 共通テスト成績請求票<br>(私立大学・公私立短期大学用)<br>本の才能付すること                        | (電話番号) 032-832-3110                                                                       | A LOT TO THE A MEN I AND        |
| ※期日:                                                 | までに必要書類と供せて送付してください。                                          | 2 K/ 9 KU 9 9 W - C .                                                   | 発光は、出版者独均塔の都合上、南山大学キャ                                                                     | ンハス所住地と美なります。                   |
| 送付:                                                  | されない場合、四週は認められません。                                            |                                                                         |                                                                                           |                                 |

## 12. 出願書類の送付

・以下の出願書類を市販の角型2号サイズの封筒に入れて、<mark>簡易書留速達郵便</mark>で送付してください。 なお、封筒の表には出力した「送付先」を貼付してください。

| 出願確認票                                                                                                    | →「11. 出願確認票の印刷」参照                                                                                                    |
|----------------------------------------------------------------------------------------------------|----------------------------------------------------------------------------------------------------|
| <b>調査書</b><br>※出身学校長が作成するもの<br>※厳封されたもの<br>※ <u>卒業見込みの者は</u><br>2024年10月1日以降に発行されたもの                      | ・調査書は受験する学科や入試方式の数に関わらず、 <u>1回の</u><br>送付につき、1通提出してください。<br>・調査書の氏名が出願時と異なる場合は、改姓・改名の事項が<br>記載された公的証明書(戸籍抄本等)を提出してください。                                                                                                    |
| <b>英語の資格・検定試験のスコア証明書</b><br>※該当者のみ                                                                        | <ul> <li>・出願登録の際に、英語の資格・検定試験スコア等の利用について「申請する」を選択した志願者のみ提出してください。</li> <li>・有効期間外のスコア(2022年12月以前に受験した試験のスコア)や、出願期間内にスコアが確認できない場合は、対象とはなりません。</li> </ul>                                                                                                 |
| <ul> <li>日本学生支援機構〈給付奨学金〉の大学</li> <li>等奨学生採用候補者決定通知</li> <li>[進学先提出用] コピーまたは簡易版</li> <li>※該当者のみ</li> </ul> | <ul> <li>・対象となるのは「給付」候補者決定となっている方のうち、支援区分:第   区分~第    区分の方のみです。「給付」第    区分の<br/>候補者や「貸与」候補者決定となっている方は対象ではありません。</li> <li>・出願時に不備なく提出された方については、高等教育の修学支援新制度の対象者と認定し、入学手続時には授業料減免後の金額を納入いただきます。ただし、入学金につきましては、一旦全額納入いただき、本学入学後に減免相当額を返還いたします。</li> </ul> |